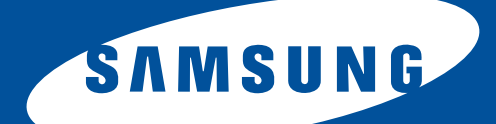

# Samsung Universal Print Driver

## Руководство пользователя

представьте возможности

## Авторское право

© 2009 Samsung Electronics Co., Ltd. Все права защищены.

Данное руководство администратора предназначено только для ознакомления. Любая информация, содержащаяся в нем, может быть изменена без предупреждения.

Корпорация Samsung Electronics не несет ответственности за какие бы то ни было убытки, прямые или косвенные, вызванные использованием данного руководства или связанные с ним.

- Samsung Universal Print Driver является товарным знаком компании Samsung Electronics Co., Ltd.
- Samsung и эмблема Samsung являются товарными знаками компании Samsung Electronics Co., Ltd.
- Microsoft, Windows, Internet Explorer и Windows Vista являются охраняемыми товарными знаками корпорации Microsoft в США и других странах.
- Прочие торговые знаки, названия товаров и компаний, упомянутые в документе, могут быть товарными знаками соответствующих владельцев.

Версия 1.00

## Содержание

### АВТОРСКОЕ ПРАВО/2

### СОДЕРЖАНИЕ/3

#### ВВЕДЕНИЕ

| Samsung Universal Print Driver и драйверы для конкретных моделей | 4 |
|------------------------------------------------------------------|---|
| Требования к системе                                             | 4 |

# УСТАНОВКА И УДАЛЕНИЕ ДРАЙВЕРА SAMSUNG UNIVERSAL PRINT DRIVER

| Установка Samsung Universal Print Driver | <br>5 |
|------------------------------------------|-------|
| Удаление Samsung Universal Print Driver  | <br>6 |

### ИСПОЛЬЗОВАНИЕ ДРАЙВЕРА SAMSUNG UNIVERSAL PRINT DRIVER

| . 7                   |
|-----------------------|
| . 8                   |
| <b>10</b><br>10<br>11 |
| <b>12</b><br>12<br>12 |
| 13                    |
| 14                    |
| <b>14</b><br>14<br>14 |
|                       |

#### АЛФАВИТНЫЙ УКАЗАТЕЛЬ/15

## Введение

Драйвер Samsung Universal Print Driver поддерживает различные модели принтеров. Он позволяет пользоваться не только устройствами печати Samsung, но и принтерами на базе PDL других компаний, не загружая отдельные драйверы.

- PDL означает PCL и PS.
  - Компания Samsung не гарантирует качество печати принтеров других производителей и неподдерживаемых моделей Samsung (чтобы просмотреть список поддерживаемых устройств Samsung,

щелкните \_\_\_\_). Для неподдерживаемых моделей Samsung драйвер автоматически переключается в режим PDL, заданный по умолчанию.

### Samsung Universal Print Driver и драйверы для конкретных моделей

В таблице ниже показаны различия между драйвером Samsung Universal Print Driver и драйверами для отдельных продуктов.

|                           | SAMSUNG UNIVERSAL PRINT DRIVER                                                                                                    | ДРАЙВЕРЫ ДЛЯ КОНКРЕТНЫХ<br>МОДЕЛЕЙ                                                                                         |
|---------------------------|----------------------------------------------------------------------------------------------------|----------------------------------------------------------------------------------------------------|
| Интерфейс<br>пользователя | Единый интерфейс пользователя.                                                                                                    | Различные интерфейсы пользователя.                                                                                         |
| Установка                 | <ul> <li>Наличие файла установщика, который загружается вместе в драйвером Samsung Universal Print Driver.</li> <li>Установка с помощью файла установщика.</li> <li>Поиск, загрузка и установ драйверов для каждого установка при автоматич запуске компакт-диска ил помощью мастера установ драйверов.</li> </ul> |                                                                                                    |
| Поиск устройств           | Простой поиск предложенных устройств из<br>числа принтеров Samsung.                                                                                                    | Поиск устройств вручную.                                                                                                   |
| Доступность               | Предлагается на веб-сайте Samsung.                                                                                                    | Предлагается на компакт-диске,<br>который входит в комплект поставки;<br>предоставляется отдельно для<br>каждого продукта. |

### Требования к системе

Ниже приведены минимальные требования к системе для драйвера Samsung Universal Print Driver.

| ΟΠΕΡΔΙΙΝΟΗΗΔЯ       | ТРЕБОВАНИЯ       |                 |                                                                                                    |  |
|---------------------|------------------|-----------------|----------------------------------------------------------------------------------------------------|--|
| СИСТЕМА             | цп               | ОЗУ             | СВОБОДНОЕ МЕСТО<br>НА ЖЕСТКОМ ДИСКЕ                                                                                      |  |
| Windows Vista       | 1 ГГц            | 1 ГБ            | 40 ГБ                                                                                                    |  |
| Windows XP          | Не менее 300 МГц | Не менее 128 МБ | Не менее 1,5 ГБ<br>(требуется<br>дополнительно 1,8 ГБ<br>для пакета обновления 2<br>и 900 МБ для пакета<br>обновления 3) |  |
| Windows 2000        | 133 МГц          | 64 MБ           | 2 ГБ                                                                                                    |  |
| Windows Server 2003 | Не менее 550 МГц | Не менее 256 МБ | Не менее 2,9 ГБ                                                                                                    |  |
| Windows Server 2008 | Не менее 2 ГГц   | Не менее 2 ГБ   | Не менее 40 ГБ                                                                                                    |  |

## Установка и удаление драйвера Samsung Universal Print Driver

В этой главе приведены пошаговые инструкции по установке и удалению драйвера Samsung Universal Print Driver.

Ниже описаны окна для драйвера PCL в Windows XP. Окна для драйвера PS могут отличаться от представленных ниже, но порядок действий для этих драйверов совпадает.

## Установка Samsung Universal Print Driver

Перед установкой драйвера проверьте соответствие рекомендуемым минимальным требованиям к системе (см. раздел «Требования к системе» на стр. 4).

- **1.** Запустите веб-браузер и откройте страницу www.samsung.com.
- 2. Выполните поиск установочного файла Samsung Universal Print Driver.
- 3. Запустите установочный файл.

Ø

Появится мастер установки Samsung Universal Print Driver.

4. Нажмите кнопку Далее. При необходимости выберите нужный язык из раскрывающегося списка.

| 🛃 Samsung Universal Prin | t Driver                                                                                                    | × |
|--------------------------|----------------------------------------------------------------------------------------------------|---|
|                          | Добро пожаловать в программу установки<br>Samsung Universal Print Driver!                                                                    |   |
|                          | Мастер поможет установить компоненты Samsung Universal Print<br>Driver.<br>Перед установкой программы закройте все приложения ОС<br>Windows. |   |
|                          | Выберите язык из списка внизу.                                                                                                    |   |
| SAMSUNG                  | Русский                                                                                                    |   |
|                          | V2.10.06                                                                                                    |   |
|                          | Далее> Отмена                                                                                                    |   |

После появления окна установки дождитесь ее завершения.

5. После окончания установки нажмите кнопку Готово.

Для того чтобы зарегистрироваться как пользователь принтера Samsung, установите соответствующий флажок и нажмите кнопку Готово. Регистрация позволит получать информацию от компании Samsung.

| Samsung Universal Print Driver |                                                                                                    |  |  |  |
|--------------------------------|----------------------------------------------------------------------------------------------------|--|--|--|
|                                | Установка завершена                                                                                                    |  |  |  |
| -                              | Интерактивная регистрация<br>Предоставляет возможность получения бесплатных бюллетеней с<br>советами и предложениями. Кроме того, вы сможете получить<br>дополнительную техническую поддержку.<br>Зарегистрировать принтер Samsung? |  |  |  |
|                                | 🗖 [Да, я хочу зарегистрироваться.]                                                                                                    |  |  |  |
| SAMSUNG                        | Программа установки завершила установку Samsung Universal Print<br>Driver на компьютер.                                                                                                    |  |  |  |
|                                | Готово                                                                                                    |  |  |  |

Если драйвер установлен правильно, в папку **Принтеры и факсы** будет добавлен элемент Samsung Universal Print Driver.

### Удаление Samsung Universal Print Driver

Чтобы удалить Samsung Universal Print Driver, выполните указанные ниже действия.

- 1. В меню «Пуск» Windows выберите пункты Все программы > Samsung Universal Print Driver > Обслуживание.
- Появится мастер установки Samsung Universal Print Driver.
- 2. Выберите пункт Удалить и нажмите кнопку Далее.

| 🛃 Samsung Uni                  | versal Print Driver 🛛 🔀                                                                                                    |
|--------------------------------|----------------------------------------------------------------------------------------------------|
| Обслужива                      | лние САМБИНС                                                                                                    |
| Это программа<br>установленные | установки драйвера Samsung Universal Print Driver. Программа может восстановить<br>компоненты. Выберите один из пунктов внизу. |
| 🔘 Восстан                      | овить                                                                                                    |
| F                              | Восстановление установленных компонентов.                                                                                      |
| 💿 Удалить                      |                                                                                                    |
| <b>S</b>                       | Удаление установленных компонентов.                                                                                            |
|                                | V2.10.06                                                                                                    |
|                                | Далее> Отмена                                                                                                    |

- 3. Выберите компоненты, которые необходимо удалить, и нажмите кнопку Далее.
- 4. В окне подтверждения нажмите кнопку Да.
- 5. После завершения удаления нажмите кнопку Готово.

## Использование драйвера Samsung Universal Print Driver

Основная задача драйвера Samsung Universal Print Driver заключается в том, чтобы можно было установить один драйвер (Samsung Universal Print Driver) и использовать его для различных устройств печати. Тем не менее Samsung Universal Print Driver поддерживает и другие возможности, например поиск устройств печати, создание папки избранного и проверку состояния устройства.

## Доступ к драйверу Samsung Universal Print Driver

- 1. В меню Пуск Windows выберите пункт Принтеры и факсы.
- 2. Щелкните правой кнопкой мыши Samsung Universal Print Driver.
- 3. Выберите команду Настройка печати или Свойства. Появится окно Samsung Universal Print Driver.

| 👼 Sa | 🕫 Samsung Universal Print Driver |                            |       |                                          |                                  |                                                                         |
|------|----------------------------------|----------------------------|-------|------------------------------------------|----------------------------------|-------------------------------------------------------------------------|
|      |                                  | 💪 Недавно использ. принтер |       |                                          |                                  | Q 7 🐠                                                                   |
|      | Недавние 🔨                       | Имя                        | Адрес | Размещение                               | Статус                           | Системное имя                                                           |
| 2    | Недавно использ, принтеры        | Samsung CLX-3170 Series    |       |                                          | Online                           |                                                                         |
| 0    | Недавно найденные принтеры       | Samsung CLX-6240 Series    |       | 35th                                     | Online                           |                                                                         |
|      | Поиск                            | Samsung CLX-8380 Series    |       |                                          | Online                           |                                                                         |
| 0    | Начать поиск                     | Samsung CLP-660            |       | 35F Driver                               | Online                           |                                                                         |
|      | Поиск по адресу                  |                            |       |                                          |                                  |                                                                         |
|      | Мой принтер                      |                            |       |                                          |                                  |                                                                         |
| *    | Создать папку избранного         |                            |       |                                          |                                  |                                                                         |
|      |                                  | Ожидание                   |       | Черный<br>Голубой<br>Пурпурный<br>Желтый | Нача<br>Расхо<br>Рук. по<br>Пара | ать обновление<br>дные материалы<br>э устр. неполадок<br>метры принтера |
| П    | араметры                         |                            |       |                                          | ок                               | Отмена                                                                  |

Если принтеры давно не использовались, появится всплывающее окно с запросом на поиск принтеров. Для поиска подключенных принтеров нажмите кнопку **ОК**.

## Внешний вид окна драйвера

| T            |                            | 😽 Недавно использ. принтер |       |                      |          | Q 7 Ø             |
|--------------|----------------------------|----------------------------|-------|----------------------|----------|-------------------|
|              | Недавние                   | Имя                        | Адрес | Размещение           | Статус   | Системное имя     |
| æ            | Недавно использ, принтеры  | Samsung CLX-3170 Series    |       |                      | Online   |                   |
| 0            | Недавно найденные принтеры | Samsung CLX-6240 Series    |       | 35th                 | Online   |                   |
|              | Поиск                      | Samsung CLX-8380 Series    |       |                      | Online   |                   |
| 0            | Начать поиск               | Samsung CLP-660            |       | 35F Driver           | Online   |                   |
|              | Поиск по адресу            |                            |       | _                    | <u>,</u> |                   |
|              | Мой принтер 🔨              |                            |       | 3                    | )        |                   |
| <del>炸</del> | Создать папку избранного   |                            |       |                      |          |                   |
|              |                            | Ожидание                   |       | 4                    | )<br>Нач | ать обновление    |
|              | 2                          |                            |       | Черный               | Pacxo    | дные материалы    |
|              |                            |                            |       | Голубой<br>Пурпурный | Рук. п   | о устр. неполадок |
|              |                            |                            |       | Желтый               | Пара     | метры принтера    |
|              |                            |                            |       |                      |          |                   |

|   | Панель макета Включает параметры отображения. |                                                                                                    |
|---|-----------------------------------------------|----------------------------------------------------------------------------------------------------|
|   |                                               | <ul> <li>Выберите макет окна Samsung Universal Print Driver. Если выбрать макет Рисунок2 и установить программу Samsung Smart Panel, будет доступно окно состояния (4).</li> <li>Э Сбновление сведений о принтерах в списке.</li> </ul>                                                                                                    |
| 1 |                                               | • Выбор представления для списка принтеров. При выборе<br>значения Вид — таблица выводятся сведения о принтерах, такие как<br>Адрес, Размещение, Статус и Системное имя. При выборе значения Вид<br>— изображение кроме этого выводится крупное изображение принтера.<br>Этот параметр поддерживается только в Windows XP и более поздних<br>версиях. |
|   |                                               | • Вывод групп принтеров. Этот параметр поддерживается только в Windows XP и более поздних версиях.                                                                                                    |
|   |                                               | <ul> <li>Поиск принтера в списке по ключевому слову (например, по названию модели).</li> </ul>                                                                                                    |
|   |                                               | • 17 : Вызов окна справки.                                                                                                    |
|   |                                               | •      Government Set Set Set Set Set Set Set Set Set Se                                                                                                    |

|   | Основные меню    | • Недавние                                                                                                    |
|---|------------------|----------------------------------------------------------------------------------------------------|
|   |                  | <ul> <li>Недавно использ. принтеры: вывод списка недавно использованных<br/>принтеров. Последний использованный принтер указывается вверху<br/>списка.</li> </ul>                                                          |
|   |                  | <ul> <li>Недавно найденные принтеры: вывод списка недавно найденных<br/>принтеров. Последний найденный принтер указывается вверху списка.</li> </ul>                                                                       |
| ൭ |                  | • Поиск                                                                                                    |
| 2 |                  | <ul> <li>Начать поиск: поиск принтеров, подключенных через USB-порт или по<br/>сети.</li> </ul>                                                                                                    |
|   |                  | <ul> <li>Поиск по адресу: поиск принтера по его IP-адресу.</li> <li>Мой принтер</li> </ul>                                                                                                    |
|   |                  | <ul> <li>Создать папку избранного: создание папки для часто используемых<br/>принтеров.</li> </ul>                                                                                                    |
|   |                  | • Параметры: параметры поиска и всплывающих окон.                                                                                                    |
| 3 | Список принтеров | Вывод списка принтеров.                                                                                                    |
|   | Окно состояния   | Выводит сведения о состоянии принтера, выбранного в списке. Для<br>отображения этого окна необходимо выбрать макет <b>Рисунок2</b> и установить<br>программу Samsung Smart Panel.                                          |
|   |                  | • Начать обновление: обновление сведений о выбранном принтере.                                                                                                    |
| 4 |                  | • Расходные материалы: открытие веб-сайта для приобретения расходных материалов.                                                                                                    |
|   |                  | <ul> <li>Рук. по устр. неполадок: вызов главы руководства пользователя,<br/>посвященной устранению неполадок. Для просмотра руководства<br/>требуется установить программу Smart Panel для используемой модели.</li> </ul> |
|   |                  | <ul> <li>Параметры принтера: вызов службы SyncThru Web Service, которая<br/>обеспечивает настройку принтера и управление им. Этот параметр<br/>поддерживается только сетевыми принтерами.</li> </ul>                       |

### Изменение параметров Samsung Universal Print Driver

#### Настройка всплывающего окна

Можно настроить вывод окна Samsung Universal Print Driver при печати. Доступно четыре варианта вывода всплывающего окна.

1. Нажмите кнопку Параметры в нижнем левом углу.

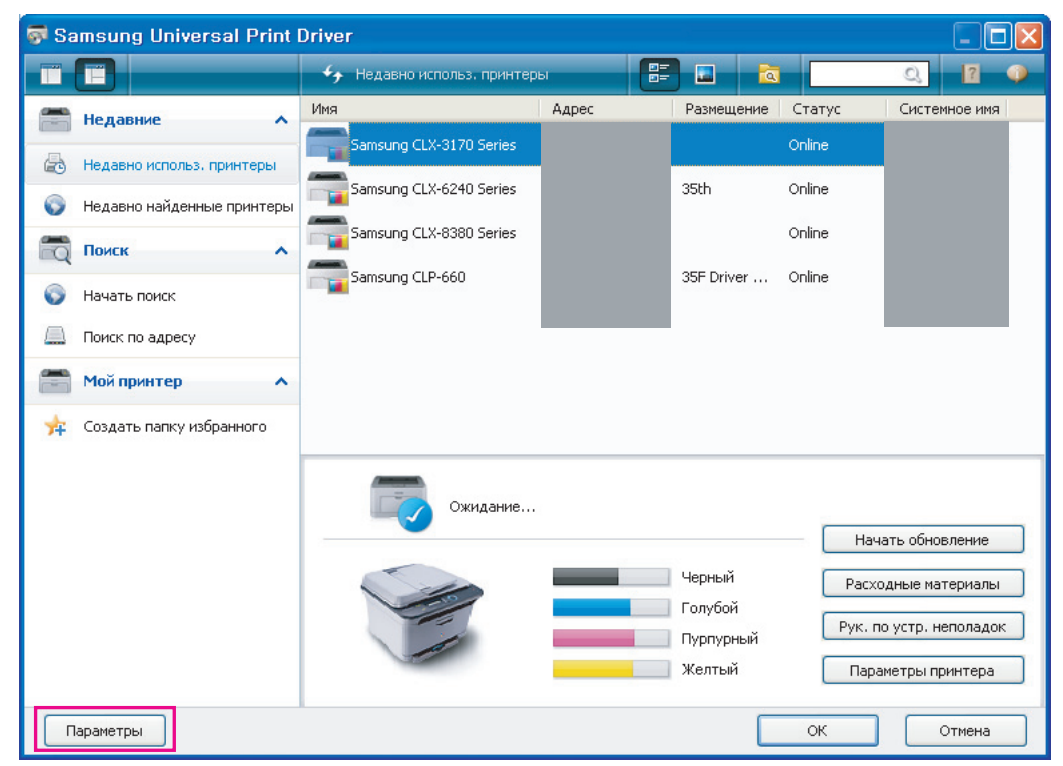

2. Выберите вкладку Всплывающее окно. Пример вкладки Всплывающее окно показан на рисунке ниже.

| Параметры                                                                                                    | × |
|----------------------------------------------------------------------------------------------------|---|
| Всплывающее окно Поиск                                                                                                    |   |
| <ul> <li>Только когда последний использованный принтер недоступен</li> <li>При появлении интерфейсного сообщения драйвера</li> <li>При каждой печати</li> </ul> |   |
| О Только при первой печати                                                                                                    |   |
| ОК Отмена                                                                                                    | 5 |

- При появлении интерфейсного сообщения драйвера: окно Samsung Universal Print Driver выводится при открытии окна Настройки печати (Свойства).
- При каждой печати: окно Samsung Universal Print Driver выводится каждый раз при печати.
- Только при первой печати: окно Samsung Universal Print Driver выводится только при первом выборе драйвера Samsung Universal Print Driver из приложения.
- Только когда последний использованный принтер недоступен: окно Samsung Universal Print Driver выводится только в том случае, если принтер, использовавшийся последним, недоступен.
- 3. Нажмите кнопку ОК.

#### Настройка поиска принтеров

- Чтобы настроить параметры поиска для Samsung Universal Print Driver, выполните указанные ниже действия.
- 1. Нажмите кнопку Параметры в нижнем левом углу.

| 👼 Samsung Universal Print I | Driver                     |              |                                          |                                  | _ 🗆 🛛                                                                   |
|-----------------------------|----------------------------|--------------|------------------------------------------|----------------------------------|-------------------------------------------------------------------------|
|                             | 💪 Недавно использ. принтер | ы <b>П</b> = |                                          |                                  | ् १ 🌒                                                                   |
| 📇 Недавние 🔥                | Имя                        | Адрес        | Размещение                               | Статус                           | Системное имя                                                           |
| 🛃 Недавно использ. принтеры | Samsung CLX-3170 Series    |              |                                          | Online                           |                                                                         |
| Недавно найденные принтеры  | Samsung CLX-6240 Series    |              | 35th                                     | Online                           |                                                                         |
| Поиск 🔨                     | Samsung CLX-8380 Series    |              |                                          | Online                           |                                                                         |
| Начать поиск                | Samsung CLP-660            |              | 35F Driver                               | Online                           |                                                                         |
| Поиск по адресу             |                            |              |                                          |                                  |                                                                         |
| 🦱 Мой принтер 🔥             |                            |              |                                          |                                  |                                                                         |
| 📩 Создать папку избранного  |                            |              |                                          |                                  |                                                                         |
|                             | Ожидание                   |              | Черный<br>Голубой<br>Пурпурный<br>Желтый | Нача<br>Расхо<br>Рук. по<br>Пара | ать обновление<br>дные материалы<br>о устр. неполадок<br>метры принтера |
| Параметры                   |                            |              |                                          | ОК                               | Отмена                                                                  |

2. Откройте вкладку Поиск и выберите одно из указанных ниже значений.

| Параметры                                                                          |           |
|------------------------------------------------------------------------------------|-----------|
| Всплывающее окно Поиск                                                             |           |
| Параметры поиска<br>Э́Найти только поддерживаемые принтеры<br>О́Найти все принтеры |           |
|                                                                                    |           |
|                                                                                    | ОК Отмена |

• Найти только поддерживаемые принтеры: поиск только поддерживаемых подключенных принтеров.

Г Чтобы просмотреть список поддерживаемых устройств Samsung, щелкните 💽

- Найти все принтеры: поиск всех подключенных принтеров.
- 3. Нажмите кнопку ОК.

#### По ТСР/ІР-адресу

Если известен TCP/IP-адрес нужного устройства печати, можно использовать его для поиска. Выполните указанные ниже действия.

- 1. В меню Пуск Windows выберите пункт Принтеры и факсы.
- 2. Щелкните правой кнопкой мыши Samsung Universal Print Driver.
- 3. Выберите команду Настройка печати или Свойства.
- Появится окно Samsung Universal Print Driver. 4. Нажмите кнопку Поиск по адресу.
- **4.** Нажмите кнопку **Поиск по адресу**. Откроется окно.
- 5. Введите TCP/IP-адрес принтера и нажмите кнопку ОК.

#### С помощью меню «Начать поиск»

Если TCP/IP-адрес нужного устройства печати неизвестен, для поиска можно использовать параметр **Начать поиск**. Выполните указанные ниже действия.

- 1. В меню Пуск Windows выберите пункт Принтеры и факсы.
- 2. Щелкните правой кнопкой мыши Samsung Universal Print Driver.
- 3. Выберите команду Настройка печати или Свойства. Появится окно Samsung Universal Print Driver.
- Нажмите кнопку Начать поиск. Samsung Universal Print Driver выполнит поиск подключенных устройств печати.

Результаты поиска зависят от установленных параметров (см. раздел «Настройка поиска принтеров» на стр. 11).

## Создание папки избранного

Для удобства можно создать папку с наиболее часто используемыми принтерами. Например, если вы работаете дома и в офисе, можно создать две разные папки для управлениями принтерами (**Дом** и **Офис**). Чтобы создать папку избранного, выполните указанные ниже действия.

 Нажмите кнопку Создать папку избранного. Откроется окно Добавить новую папку избранного.

| 👼 Sa | msung Universal Print      | Driver                     |       |                                          |                                 |                                                                         |
|------|----------------------------|----------------------------|-------|------------------------------------------|---------------------------------|-------------------------------------------------------------------------|
|      |                            | 💪 Недавно использ. принтер | ы 📑   |                                          |                                 | Q 17 🐠                                                                  |
| -    | Недавние                   | Имя                        | Адрес | Размещение                               | Статус                          | Системное имя                                                           |
| 6    | Недавно использ, принтеры  | Samsung CLX-3170 Series    |       |                                          | Online                          |                                                                         |
| 0    | Недавно найденные принтеры | Samsung CLX-6240 Series    |       | 35th                                     | Online                          |                                                                         |
|      | Поиск                      | Samsung CLX-8380 Series    |       |                                          | Online                          |                                                                         |
| 0    | Начать поиск               | Samsung CLP-660            |       | 35F Driver                               | Online                          |                                                                         |
|      | Поиск по адресу            |                            |       |                                          |                                 |                                                                         |
|      | Мой принтер 🔨              |                            |       |                                          |                                 |                                                                         |
| *    | Создать папку избранного   |                            |       |                                          |                                 |                                                                         |
|      |                            | Ожидание                   |       | Черный<br>Голубой<br>Пурпурный<br>Желтый | Нач.<br>Расхо<br>Рук. п<br>Пара | ать обновление<br>дные материалы<br>о устр. неполадок<br>метры принтера |
| П    | араметры                   | -                          |       |                                          | ОК                              | Отмена                                                                  |

- 2. Введите имя папки.
- 3. Нажмите кнопку ОК.

Новая папка добавится в раздел Мой принтер.

Утобы добавить принтеры в папку в разделе «Мой принтер», перетащите их из списка. Кроме того, можно щелкнуть принтер в списке правой кнопкой мыши и выбрать команду **Переместить** или **Копировать**.

### Справка

Нажмите кнопку «Справка» (12)) в правом верхнем углу окна Samsung Universal Print Driver.

Откроется окно справки. В справке можно найти ответы на вопросы об использовании Samsung Universal Print Driver.

| 👼 Samsung Universal Print   | Driver                     |       |                                          |                                   |                                                                         |
|-----------------------------|----------------------------|-------|------------------------------------------|-----------------------------------|-------------------------------------------------------------------------|
|                             | 💪 Недавно использ. принтер |       |                                          |                                   | Q 🛛 🔍                                                                   |
| 📇 Недавние 🔥                | Имя                        | Адрес | Размещение                               | Статус                            | Системное имя                                                           |
| 🛃 Недавно использ. принтеры | Samsung CLX-3170 Series    |       | oral                                     | Online                            |                                                                         |
| Недавно найденные принтеры  | Samsung CLX-6240 Series    |       | 35th                                     | Unline                            |                                                                         |
| Поиск ^                     | Samsung CLX-8380 Series    |       |                                          | Online                            |                                                                         |
| 🜍 Начать поиск              | Damsung CLP-660            |       | son priver                               | Unine                             |                                                                         |
| Поиск по адресу             |                            |       |                                          |                                   |                                                                         |
| 🥌 Мой принтер 🔺             |                            |       |                                          |                                   |                                                                         |
| 🚖 Создать папку избранного  |                            |       |                                          |                                   |                                                                         |
|                             | Ожидание                   |       | Черный<br>Голубой<br>Пурпурный<br>Желтый | Нача<br>Расхо<br>Рук. по<br>Параг | ать обновление<br>дные материалы<br>у устр. неполадок<br>четры принтера |
| Параметры                   |                            |       |                                          | ок                                | Отмена                                                                  |

### Печать с помощью драйвера Samsung Universal Print Driver

#### Основные операции печати

Чтобы напечатать документ с использованием Samsung Universal Print Driver, выполните указанные ниже действия.

Ш Ниже приведена последовательность действий при печати из приложения «Блокнот». Названия меню могут отличаться в зависимости от используемого приложения.

- 1. Откройте файл, который требуется распечатать, в приложении.
- 2. В строке меню выберите пункты Файл > Печать.
- 3. Выберите из списка принтеров Samsung Universal Print Driver.
- 4. Нажмите кнопку ОК. Начнется печать.

Перед началом печати может появиться всплывающее окно Samsung Universal Print Driver. Это зависит от установленных параметров (см. раздел «Настройка всплывающего окна» на стр. 10). Выберите принтер, который требуется использовать, и начните печать.

#### Изменение выбранного принтера

- 1. В меню Пуск Windows выберите пункт Принтеры и факсы.
- 2. Щелкните правой кнопкой мыши Samsung Universal Print Driver
- 3. Выберите команду Настройка печати или Свойства. Откроется окно Настройка печати (Свойства).
- 4. Выберите другой принтер из списка или выполните его поиск (см. раздел «Поиск устройств печати» на стр. 12).
- 5. Нажмите кнопку ОК. Для всех последующих операций печати будет использоваться новый принтер.

## Алфавитный указатель

## A

авторское право 2

## В

введение 4 внешний вид окна 8

## Д

доступ 7

## Н

настройка 10 всплывающее окно 10 параметры поиска 11

## П

папка 13

печать 14

поиск ТСРІР 12 кнопка Поиск 12

## Ρ

работа с программой 7 различия 4

## Т

требования к системе 4

## У

удаление 6 установка 5

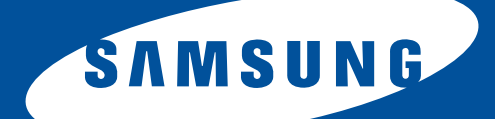